# Momsredovisnings rapporten Lathund, Vitec Hyra

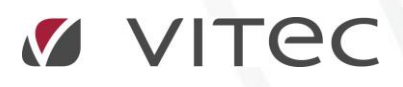

VITEC Affärsområde Fastighet • www.vitec.se • infofastighet@vitec.se • Växel 090-15 49 00

GÖTEBORG: REDEG 1 C, 426 77 V. FRÖLUNDA · KALMAR: BORGMÄSTAREGATAN 5, BOX 751, 391 27 KALMAR, VÄXEL: 0480-43 45 00 · LINKÖPING: SNICKAREGATAN 20, BOX 472, 581 05 LINKÖPING · MALMÖ: RUNDELSGATAN 16, 211 36 MALMÖ · STOCKHOLM: LINDHAGENSGATAN 116, BOX 30206, 104 25 STHLM, VÄXEL: 08-705 38 00 · UMEÅ: TVISTEVÄGEN 47, BOX 7965, 907 19 UMEÅ · VÄSTERÅS: KOPPARBERGSVÄGEN 17, BOX 209, 721 06 VÄSTERÅS · ÖSTERSUND: PRÄSTGATAN 51, 831 34 ÖSTERSUND, VÄXEL: 08-705 38 00

## INNEHÅLLSFÖRTECKNING

| Momsredovisningsrapporten | . 4 |
|---------------------------|-----|
| Ta fram rapporten         | . 4 |
| Rapportinnehåll           | . 6 |

## Momsredovisningsrapporten

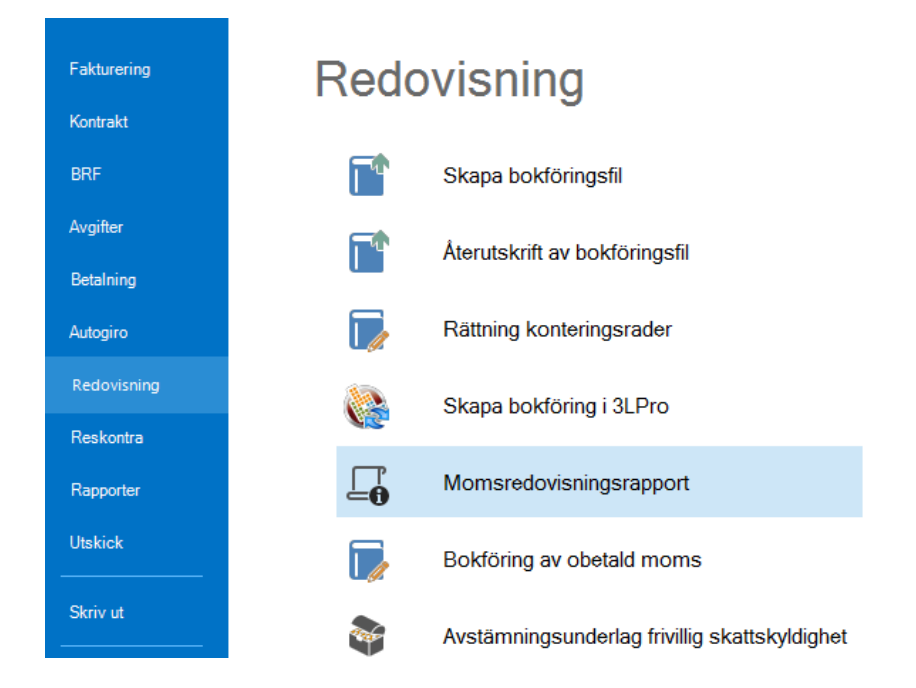

### TA FRAM RAPPORTEN

Välj vad som ska ingå i rapporten, exempelvis vilka ägare, värdenycklar eller fastigheter i steg 1 i standardurvalet.

| Urva<br>Visa<br>Fro     | al<br>fakturor avs det<br>m | ta da | tumurval. |  |  |  |  |  |
|-------------------------|-----------------------------|-------|-----------|--|--|--|--|--|
| augu                    | usti 2017                   | •     |           |  |  |  |  |  |
| Τo                      | m                           |       | ¢         |  |  |  |  |  |
| september 2017 Uppdate  |                             |       |           |  |  |  |  |  |
|                         |                             |       |           |  |  |  |  |  |
|                         | Fakturatyp                  |       |           |  |  |  |  |  |
| ✓                       | Hyresfaktura                |       |           |  |  |  |  |  |
|                         | Direktfaktura               |       |           |  |  |  |  |  |
| Rap                     | port                        |       |           |  |  |  |  |  |
| Momsredovisningsrapport |                             |       |           |  |  |  |  |  |
|                         | Visa fakturor i rapporten   |       |           |  |  |  |  |  |
| Sidbryt per fastighet   |                             |       |           |  |  |  |  |  |
|                         | Sidbryt per ägar            | в     |           |  |  |  |  |  |

Välj tidsperiod och om du vill ha med hyresfakturor och/eller direktfakturor (om du ändrar glöm inte att klicka på 'uppdatera' så att rätt information visas).

| Momsredovisningsrap<br>Lista över fakturor för de<br>Reskontra per fastighet<br>Ägare<br>Marvels Bostäder<br>Marvels Bostäder<br>Marvels Bostäder | Fastighetsbeteckning<br>1111 Gröna Lyktan<br>1110 Bibten<br>1112 Hulken<br>1113 Spindelmanne |            |        |            |            |    |               | Urval<br>Visa fakturor avs detta datumurval.<br>Fr o m<br>augusti 2017<br>I o m<br>september 2017<br>Fakturatyp<br>Fakturatyp<br>Fakturatyp<br>Direktfaktura<br>Rappot                                                                                                    |
|----------------------------------------------------------------------------------------------------|----------------------------------------------------------------------------------------------|------------|--------|------------|------------|----|---------------|----------------------------------------------------------------------------------------------------|
| Reskontra per fastighet<br>Ágare<br>Marvels Bostäder<br>Marvels Bostäder<br>Marvels Bostäder<br>Marvels Bostäder<br>Marvels Bostäder              | Fastighetsbeteckning<br>1111 Gröna Lyktan<br>1110 Bibten<br>1112 Hulken<br>1113 Spindelmanne |            |        |            |            |    |               | Urval<br>Visa fakturor avs detta datumurval.<br>Fr o m<br>augusti 2017<br>I o m<br>september 2017<br>Fakturatyp<br>Fakturatyp<br>I Hyresfaktura<br>Direktfaktura<br>Rapport                                                                                                    |
| Agare<br>Marvels Bostäder<br>Marvels Bostäder<br>Marvels Bostäder<br>Marvels Bostäder                                                             | Fastighetsbeteckning<br>1111 Gröna Lyktan<br>1110 Bixten<br>1112 Hulken<br>1113 Spindelmanne |            |        |            |            |    |               | Urval<br>Visa fakturor avs detta datumurval.<br><u>F</u> r o m<br>augusti 2017<br><u>I</u> o m<br><u>september 2017</u><br><u>Uppdatera</u><br>Fakturatyp<br><u>V</u> Hyresfaktura<br><u>Direktfaktura</u><br>Rapport                                                                                                    |
| Harvels Bostäder<br>Marvels Bostäder<br>Marvels Bostäder<br>Marvels Bostäder                                                                      | 1111 Gröna Lyktan<br>1110 Bixten<br>1112 Hulken<br>1113 Spindelmanne                         |            |        |            |            |    |               | Visa rakturor avs detta datumurval.<br><u>Fr</u> o m<br>augusti 2017<br><u>I</u> o m<br>september 2017<br><u>Uppdatera</u><br>Fakturatyp<br><u>Hyresfaktura</u><br>Rapport                                                                                                    |
| Harvels Bostäder<br>Marvels Bostäder                                                                                                    | 1110 Blixten<br>1112 Hulken<br>1113 Spindelmanne                                             |            |        |            |            |    |               | augusti 2017<br>I o m<br>september 2017<br>Fakturatyp<br>Fakturatyp<br>Direktfaktura<br>Rappot                                                                                                    |
| Harvels Bostäder                                                                                                    | 1112 Hulken<br>1113 Spindelmanne                                                             |            |        |            |            |    |               | augusti 2017<br>I o m<br>september 2017<br>✓<br>Fakturatyp<br>✓<br>Hyresfaktura<br>✓<br>Direktfaktura<br>Rappot                                                                                                    |
| Harvels Bostäder                                                                                                    | 1113 Spindelmanne                                                                            |            |        |            |            |    |               | I o m<br>september 2017 ▼ Uppdatera<br>Fakturatyp<br>✓ Hyresfaktura<br>✓ Direktfaktura<br>Rapport                                                                                                    |
|                                                                                                    |                                                                                              |            |        |            |            |    |               | september 2017  Fakturatyp Fakturatyp Direktfaktura Rapport                                                                                                    |
|                                                                                                    |                                                                                              |            |        |            |            |    |               | Fakturatyp<br>✓ Hyresfaktura<br>✓ Direktfaktura<br>Rapport                                                                                                    |
|                                                                                                    |                                                                                              |            |        |            |            |    |               | Fakturatyp           Image: Faktura by the start of the start of the s |
|                                                                                                    |                                                                                              |            |        |            |            |    |               | Hyresfaktura     Direktfaktura                                                                                                    |
|                                                                                                    |                                                                                              |            |        |            |            |    |               | Direktfaktura Rapport                                                                                                    |
|                                                                                                    |                                                                                              |            |        |            |            |    |               | Rapport                                                                                                    |
|                                                                                                    |                                                                                              |            |        |            |            |    |               | Паррон                                                                                                    |
|                                                                                                    |                                                                                              |            |        |            |            |    |               |                                                                                                    |
|                                                                                                    |                                                                                              |            |        |            |            |    |               | Momsredovisningsrapport                                                                                                    |
|                                                                                                    |                                                                                              |            |        |            |            |    |               |                                                                                                    |
|                                                                                                    |                                                                                              |            |        |            |            |    |               | Visa fakturor i rapporten                                                                                                    |
|                                                                                                    |                                                                                              |            |        |            |            |    |               | Sidbryt per fastighet                                                                                                    |
|                                                                                                    |                                                                                              |            |        |            |            |    |               | Sidbryt <u>p</u> er ägare                                                                                                    |
|                                                                                                    |                                                                                              |            |        |            |            |    |               |                                                                                                    |
|                                                                                                    |                                                                                              |            |        |            |            |    |               |                                                                                                    |
|                                                                                                    |                                                                                              |            |        |            |            |    |               |                                                                                                    |
|                                                                                                    |                                                                                              |            |        |            |            |    |               |                                                                                                    |
| Objekt 11 Objekts                                                                                                    | typ Objektstypsgrupp                                                                         | p Nummer   | Belopp | Restbelopp | Förfalloda | М  | Fakturajoum ^ |                                                                                                    |
| ⊠ 115901-9001 3 rum o⁄                                                                                                    | ch kök Bostad                                                                                | 1110003263 | 7 249  | 7 249      | 2017-08-31 | Jo | 1110000490    |                                                                                                    |
| ⊠ 115901-9001 3 rum o/                                                                                                    | ch kök Bostad                                                                                | 1110003262 | 7 749  | 7 749      | 2017-08-28 | Jo | 1110000490    |                                                                                                    |
| ⊠ 115901-9002 1 rum o                                                                                                    | ch kök Bostad                                                                                | 1110003265 | 5 716  | 5 716      | 2017-08-31 | P  | 1110000490    |                                                                                                    |
| 🖂 115901-9002 1 rum or                                                                                                    | ch kök Bostad                                                                                | 1110003264 | 6 216  | 6 216      | 2017-08-28 | P  | 1110000490    |                                                                                                    |
| 🖂 115901-9003 1 rum or                                                                                                    | ch kök Bostad                                                                                | 1110003267 | 4 432  | 4 432      | 2017-08-31 | R  | 1110000490    |                                                                                                    |
| 🖂 115901-9003 1 rum or                                                                                                    | ch kök Bostad                                                                                | 1110003266 | 4 932  | 4 932      | 2017-08-28 | R  | 1110000490    |                                                                                                    |
| 🖂 115901-9004 1 rum or                                                                                                    | ch kök Bostad                                                                                | 1110002971 | 5 645  | 0          | 2017-08-31 | М  | 1110000452    |                                                                                                    |
| ☑ 115901-9004 1 rum or                                                                                                    | ch kök Bostad                                                                                | 1110003268 | 6 145  | 6 145      | 2017-08-28 | М  | 1110000490 🗸  |                                                                                                    |
| <                                                                                                    |                                                                                              |            |        |            |            |    | >             |                                                                                                    |

Klickar du på en eller flera fastigheter visas det nedre listfönstret visas information om de objekt som ingår i just den fastigheten.

När du gjort alla val, inklusive eventuell sidbrytning i rapporten och om du vill visa fakturor, klicka på 'momsredovisningsrapport'-knappen och rapporten öppnas som ett PDF-dokument.

Rapporten visar alla de fastigheter som är med i listan även om bara en är markerad. Vill du ha bara en fastighet får du gå 'bakåt' och välja bara en fastighet.

#### RAPPORTINNEHÅLL

Rapporten är tänkt att användas för varje rapporteringsperiod. Den tar endast hänsyn till transaktioner som skett inom systemet Vitec Hyra. Det innebär att har företaget fakturering i extern kundreskontra skall dessa transaktioner komplettera rapporten inför inläggningen på blankett till skattemyndigheten.

Så här ser rapporten ut.

| Momsredovisni<br>Rapportinnehåll: | ngsrapport       |                    |              |               |                 | Användar           | re: viplg            |                    | Utskriftsdatum   | 2017-08-22        | Sida:                  | 1(1)       |
|-----------------------------------|------------------|--------------------|--------------|---------------|-----------------|--------------------|----------------------|--------------------|------------------|-------------------|------------------------|------------|
| From: 2017-08-01                  | T o m: 2017-09-3 | 30                 |              |               |                 |                    |                      |                    |                  |                   |                        |            |
| Fastighet                         | Momsgr.          | Avis<br>Ej momsgr. | erat<br>Moms | Tot. aviserat | Avgå<br>Momsgr. | r förskott<br>Moms | Tillkomme<br>Momsgr. | r förskott<br>Moms | Avgår<br>Momsgr. | r obetalt<br>Moms | Att redovi:<br>Momsgr. | sa<br>Moms |
| 1110 Blixten                      | 4 524,00         | 110 878,00         | 1 131,00     | 116 533,00    |                 |                    |                      |                    |                  |                   | 4 524,00               | 1 131,00   |
| 1111 Gröna Lyktan                 | 770 244,00       | 1 142 882,00       | 192 561,00   | 2 105 687,00  |                 |                    |                      |                    |                  |                   | 1 424 528,00           | 356 132,00 |
| 1112 Hulken                       | 27 539,00        | 328 024,00         | 6 884,75     | 362 447,75    | -7 777,00       | -1 944,25          |                      |                    |                  |                   | 43 204,00              | 10 801,00  |
| 1113 Spindelmanne                 | 788,00           | 71 318,00          | 197,00       | 72 303,00     |                 |                    |                      |                    |                  |                   | 788,00                 | 197,00     |
| Totalt 111 Marvels Bostäder       | 803 095,00       | 1 653 102,00       | 200 773,75   | 2 656 970,75  | -7 777,00       | -1 944,25          |                      |                    |                  |                   | 1 473 044,00           | 368 261,00 |
| Totalt alla ägare                 | 803 095,00       | 1 653 102,00       | 200 773,75   | 2 656 970.75  | -7 777,00       | -1 944,25          |                      |                    |                  |                   | 1 473 044,00           | 368 261,00 |
|                                   | 1                | 2                  | 3            | 4             | 5               | 6                  | 7                    | 8                  | 9                | 10                | 11                     | 12         |

Kolumn 1 Omsättning för momsregistrerade areor aviserade för den period rapporten avser.

- Kolumn 2 Omsättning för icke momsregistrerade areor aviserade för den period rapporten avser.
- Kolumn 3 Den moms som aviserats för den period rapporten avser. Moms avseende kolumn 1.
- Kolumn 4 Totalt aviserat (momsgrundande, icke momsgrundande omsättning samt moms) för den period rapporten avser.
- Kolumn 5 Omsättning förskottsbetalda momsgrundande hyror som inbetalats föregående period men tillhör den period rapporten avser.
- Kolumn 6 Moms tillhörande kolumn 5.
- Kolumn 7 Omsättning förskottsbetalade momsgrundande hyror inbetalda aktuell period tillhörande perioder efter den period rapporten avser.
- Kolumn 8 Moms tillhörande kolumn 7.
- Kolumn 9 Omsättning obetalda momsgrundande hyror för aktuell period.
- Kolumn 10 Moms tillhörande kolumn 9.
- Kolumn 11 Den omsättning som skall redovisas till skattemyndigheten aktuell period
- Kolumn 12 Den utgående moms som skall redovisas till skattemyndigheten aktuell period